# Brief Operating Instructions **Memobase Plus CYZ71D**

Brief Operating Instructions

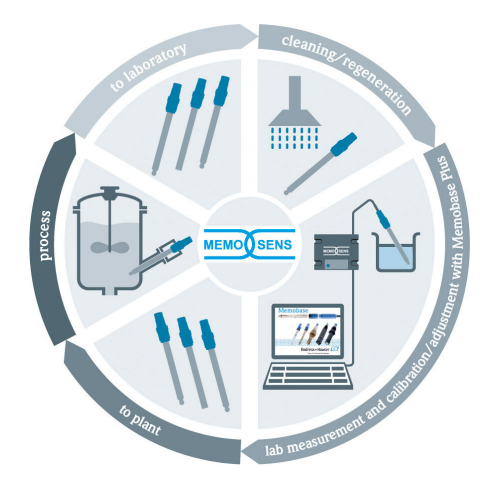

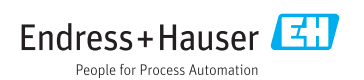

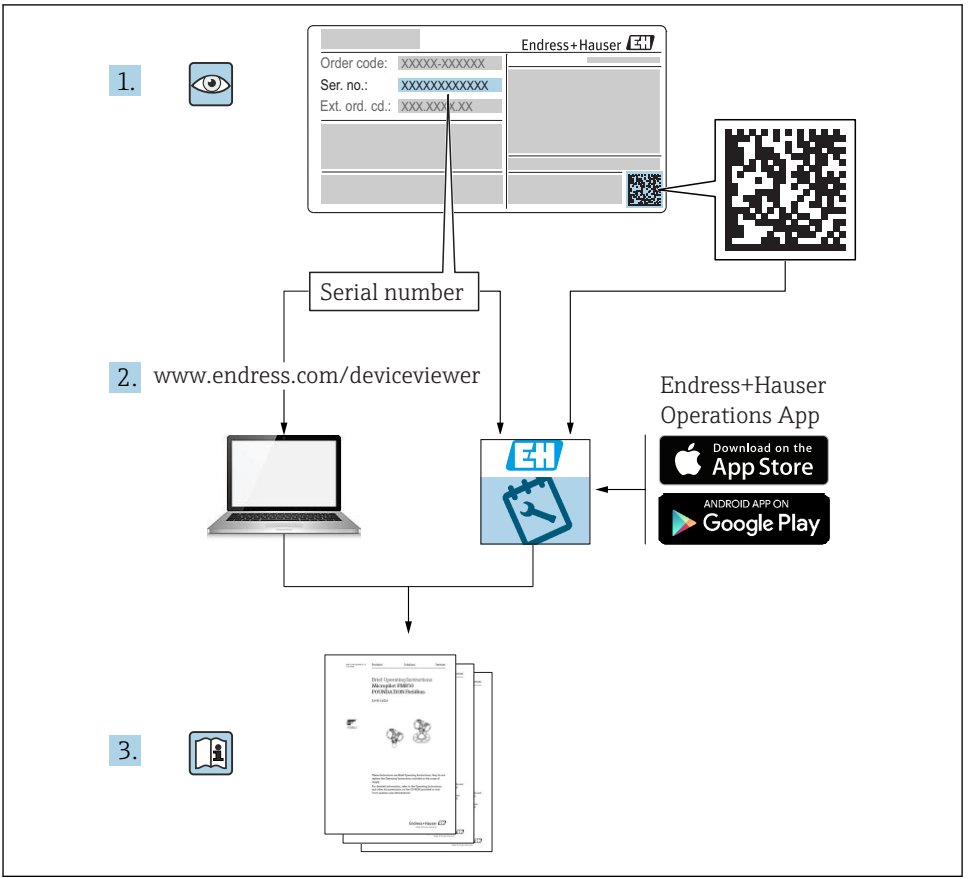

A0023555

## Table of contents

| 1               | Change history        | 3        |
|-----------------|-----------------------|----------|
| 2               | About this document   | 5        |
| 2.1             | Document function     | 5        |
| 2.2<br>2.3      | Warnings              | 5<br>5   |
| <b>3</b><br>3.1 | Product description   | <b>6</b> |
| 4               | Installation          | 8        |
| 4.1<br>4.2      | System requirements   | 8<br>9   |
| 4.3             | Updating the software | 12       |

## 1 Change history

| Date    | Version  | Software modifications                                                                                                    | Documentation      |
|---------|----------|----------------------------------------------------------------------------------------------------|--------------------|
| 04/2019 | 02.00.xx | Expansion  Implementation of sensor COS81D  Microsoft SQL Server (instead of PostgreSQL)  "Restricted user" mode Improvement Revised reports for .pdf, .xml and .csv file formats  Chloring sensor pet supported                                                                                                    | BA00502C/07//06.19 |
|         |          | <ul><li>Windows 8 not supported</li></ul>                                                                                                    |                    |
| 12/2017 | 01.06.xx | Expansion<br>"Administrator" user role                                                                                                    | BA00502C/07//05.17 |
| 09/2016 | 01.05.xx | <ul> <li>Expansion</li> <li>Central database installation</li> <li>Operation with a central database and at least one local database (Master-Slave operation)</li> <li>Data of Endress+Hauser testing equipment and samples recorded by scanning the bar code ("Advanced diagnostics" license)</li> <li>Measuring range monitoring ("Advanced diagnostics" license)</li> <li>Validity of sensor calibration checked on an hourly basis ("Advanced diagnostics" license)</li> <li>Monitoring limits for deviation ("Advanced diagnostics" license)</li> <li>Sensor-specific identification label assigned</li> </ul> | BA00502C/07//04.16 |

| Date    | Version  | Software modifications                                                                                                    | Documentation      |
|---------|----------|----------------------------------------------------------------------------------------------------|--------------------|
| 11/2015 | 01.04.xx | Expansion<br>Multi-point calibration (pH sensors)<br>Sensor condition appraised and displayed<br>Implementation of sensor CLS82D<br>.XML export of measurement and calibration data<br>Installation possible on Windows 10                                                                                                    | BA00502C/07//03.14 |
| 10/2013 | 01.02.xx | <ul> <li>Expansion</li> <li>Interface to connect to an Oracle database</li> <li>Implementation of the CPSx6D combination electrode</li> <li>Interface for data exchange with the W@M Portal</li> <li>Tag name and Memoclip in the calibration report</li> <li>Graphic display of all calibrations in the calibration report</li> <li>Calibration result displayed in the calibration report</li> <li>Improvement</li> <li>Easier installation on Windows XP and Windows 7</li> <li>Unrestricted use of automatic logout function</li> <li>Enhanced database structure</li> <li>Update of connected network clients required</li> </ul> | BA00502C/07//02.13 |
| 01/2013 | 01.01.01 | Original software                                                                                                    | BA00502C/07//01.12 |

## 2 About this document

### 2.1 Document function

These instructions contain all the information needed to install and update the software.

#### 2.2 Warnings

| Structure of information                                                                                                    | Meaning                                                                                                    |
|----------------------------------------------------------------------------------------------------|----------------------------------------------------------------------------------------------------|
| A DANGER<br>Causes (/consequences)<br>If necessary, Consequences of non-<br>compliance (if applicable)<br>Corrective action | This symbol alerts you to a dangerous situation.<br>Failure to avoid the dangerous situation <b>will</b> result in a fatal or serious injury. |
| WARNING<br>Causes (/consequences)<br>If necessary, Consequences of non-<br>compliance (if applicable)<br>Corrective action  | This symbol alerts you to a dangerous situation.<br>Failure to avoid the dangerous situation <b>can</b> result in a fatal or serious injury.  |
| CAUTION<br>Causes (/consequences)<br>If necessary, Consequences of non-<br>compliance (if applicable)<br>Corrective action  | This symbol alerts you to a dangerous situation.<br>Failure to avoid this situation can result in minor or more serious injuries.             |
| NOTICE<br>Cause/situation<br>If necessary, Consequences of non-<br>compliance (if applicable)<br>Action/note                | This symbol alerts you to situations which may result in damage to property.                                                                  |

## 2.3 Symbols

| Symbol   | Meaning                           |
|----------|-----------------------------------|
| <b>i</b> | Additional information, tips      |
|          | Permitted or recommended          |
| ×        | Not permitted or not recommended  |
| I        | Reference to device documentation |
|          | Reference to page                 |
|          | Reference to graphic              |
| L.       | Result of a step                  |

## 3 Product description

#### 3.1 Software function

Memobase Plus is a software package offering central management of measurement data, calibration data and sensor data for sensors with Memosens technology.

It allows end-to-end documentation of data relevant to the sensor and measuring point, e.g.:

- Calibration history including information on the reference solutions used
- Sensor utilization data such as total operating hours, operating hours under extreme process conditions
- Assignment of a sensor to a measuring point or a group of measuring points

The MemoLink sensor terminal box only transmits data digitally so no measured data can be corrupted. The measuring signal is converted to digital data in the sensor, which means that the MemoLink sensor terminal box, cable and PC software do not affect the measured values.

#### 3.1.1 Licenses

The functional range depends on the order configuration.

The following functional packages are available:

| License                  | Function range                                                                                                    |
|--------------------------|----------------------------------------------------------------------------------------------------|
| Memobase Plus Basic      | Measure, calibrate, document                                                                                                    |
| Advanced diagnostics     | <ul> <li>Functional range of the "Memobase Plus Basic" license and also:</li> <li>Detection and assessment of sensor condition</li> <li>Multipoint calibration and adjustment of pH sensors</li> <li>Monitoring of defined limits for measurements and adjustments</li> <li>Data for Endress+Hauser reference solutions and sample data transferred via barcode</li> </ul> |
| Pharmaceutics compliance | Functional range of the "Memobase Plus Basic" license and also:<br>Advanced user administration                                                                                                    |

#### 3.1.2 User roles

To protect Memobase Plus against unauthorized or undesired modifications, you can allow database access only to certain users who have a database password, and assign user roles to these users.

You can use the following user roles:

|                                   | Administrator | Expert/Service | Maintenance | Operator | Restricted user |
|-----------------------------------|---------------|----------------|-------------|----------|-----------------|
| Calibrate (all<br>parameters)     |               | х              | х           | х        | х               |
| Change<br>calibration<br>settings |               | х              |             |          |                 |
| Change client<br>alias            | х             |                |             |          |                 |
| Change language of user interface | х             | х              | Х           | Х        | Х               |

|                                                                            | Administrator | Expert/Service | Maintenance | Operator | Restricted user |
|----------------------------------------------------------------------------|---------------|----------------|-------------|----------|-----------------|
| Change language of reports                                                 | х             | х              |             |          |                 |
| Configure<br>advanced<br>diagnostics                                       |               | x              |             |          |                 |
| Activate<br>automatic data<br>export                                       |               | x              |             |          |                 |
| Determine<br>settings for data<br>export                                   | х             |                |             |          |                 |
| Configure<br>diagnostic<br>settings                                        |               | х              | х           | х        |                 |
| Database<br>administration                                                 | x             |                |             |          |                 |
| Global data<br>access                                                      | х             | х              | х           |          |                 |
| Local data access                                                          | х             | х              | х           | х        | х               |
| Manage<br>connected<br>sensors<br>(including<br>deactivation)              |               | х              | x           |          |                 |
| Manage license information                                                 | x             |                |             |          |                 |
| Manage non-<br>connected<br>sensors<br>(including<br>deactivation)         |               | x              |             |          |                 |
| Manage<br>reference<br>solutions                                           |               | x              | х           |          |                 |
| Scan testing and<br>inspection<br>equipment using<br>barcode <sup>1)</sup> |               |                |             |          | X               |
| Manage sensor<br>templates                                                 |               | х              |             |          |                 |
| Measure                                                                    |               | x              | х           | х        | x <sup>2)</sup> |
| Set up barcode<br>reader                                                   |               | х              |             |          |                 |

|                                       | Administrator | Expert/Service | Maintenance | Operator | Restricted user |
|---------------------------------------|---------------|----------------|-------------|----------|-----------------|
| Set up user<br>interface              | х             | х              | х           |          |                 |
| Set up Master-<br>Slave operation     | х             |                |             |          |                 |
| Set up<br>connection to<br>W@M Portal | х             |                |             |          |                 |
| Use Master-<br>Slave operation        |               | х              | х           | х        |                 |
| Set up<br>connection to<br>W@M Portal |               | x              | x           | x        |                 |
| User<br>administration                | х             |                |             |          |                 |
| View and export reports               |               | х              | х           |          |                 |
| View audit trail<br>log               |               | x              | x           |          |                 |
| View sensor<br>information            |               | х              | х           | х        | Х               |

1) Calibration settings are locked

2) Can be measured only using the predefined method of measurement

## 4 Installation

Information on how to install the MemoLink sensor terminal boxes and perform the electricial connection is provided in Operating Instructions BA01134C (MemoLink).

#### 4.1 System requirements

System requirements for installation and use of Memobase Plus:

| System requirements   |                                                                        |
|-----------------------|------------------------------------------------------------------------|
| Operating system      | Windows 7 Service Pack 1 (32 and 64 bit)<br>Windows 10 (32 and 64 bit) |
| Monitor               | At least 1280×1024 pixel, also suitable for touchscreen                |
| Processor             | Minimum clock speed of 1 GHz<br>Not a virtual machine                  |
| Free hard disk memory | At least 3 GB for the program and database                             |
| RAM                   | 1 GB                                                                   |
| USB                   | At least a type A USB interface<br>At least USB 2.0                    |

| System requirements |                                                                                                    |
|---------------------|----------------------------------------------------------------------------------------------------|
| Barcode reader      | Supported interfaces:<br>USB-HID interface<br>USB-COM interface                                                                                                   |
|                     | The interface must be configured on the barcode reader.                                                                                                    |
|                     | Minimum resolution:<br>0.254 mm (10.0 mil)                                                                                                    |
| Other               | <ul> <li>CD-/DVD drive or internet access for program installation</li> <li>Adobe Reader</li> <li>Printer driver</li> <li>Microsoft .NET Framework 4.7</li> </ul> |

#### 4.2 Installing the software

#### 4.2.1 Installation wizard

The installation wizard contains the following functions:

- Step-by-step installation of the Memobase Plus software
- Update function to update the Memobase Plus software
- ▶ To update your Memobase Plus software, you should also start the installation wizard.
- It is not possible to install on a virtual machine. You require administrator rights to run the installation. Please contact your system administrator if problems occur during the installation.

Only connect the USB cable and MemoLink sensor terminal box to the computer once the software has been installed successfully.

- 1. During the installation process, follow all the instructions step by step.
- 2. Select **Next** to continue the installation.
- 3. Select **Back** to return to the previous installation step (if possible).
- 4. Select **Cancel** to cancel the installation.

# Windows license information:

- If the license information is not retained following installation, proceed as follows:
- After installation, right-click the Memobase Plus desktop icon: "Run as administrator".
- Enter the license information again.
- Restart Memobase Plus.
   The license information should now be retained.

#### 4.2.2 Installing Memobase Plus

- 1. Insert the DVD into your CD/DVD drive. The installation procedure starts automatically if the Autostart function is enabled. If the Autostart function is not enabled, start the **Setup.exe** program in the main directory on the DVD.
- 2. Follow the instructions shown.

- Contact your IT department for a central server installation.
- Make sure your user name and password are stored in a safe place. If you lose this information it is not possible to recover the saved data.
- 1. Insert the DVD into your CD/DVD drive. The installation procedure starts automatically if the Autostart function is enabled. If the Autostart function is not enabled, start the **Setup.exe** program in the main directory on the DVD.
- 2. Follow the instructions shown.
- Contact your IT department for a central server installation.

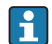

Make sure your user name and password are stored in a safe place. If you lose this information it is not possible to recover the saved data.

#### 4.2.3 Activating the license

Functions of Memobase Plus that are independent of the sensor, e.g. user administration, are available following installation.

To be able to use the complete range of functions of the Memobase Plus version you have purchased, register your license via the Internet. This can be done on the PC or Windows-based tablet on which you installed the software or on any other PC or Windows-based tablet with Internet access. For this, you require the serial number and the license key on the back of the DVD cover.

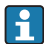

1 -

If you want to enter a new license key to extend a temporary license, for example, proceed as you would for a new license. The software does not need to be reinstalled and the database is retained and remains in operation.

1. Enter the serial number and the license key in step 1.

| Serial number                                                                                                    |                                                                                                    | K90                                                               | 9000105GYY                                            |                          |      |      |
|----------------------------------------------------------------------------------------------------|----------------------------------------------------------------------------------------------------|-------------------------------------------------------------------|-------------------------------------------------------|--------------------------|------|------|
| License key                                                                                                    | CAA8                                                                                                    | 6DC7                                                              | 40DB                                                  | 9E74                     | 2567 | 83A3 |
|                                                                                                    |                                                                                                    |                                                                   |                                                       |                          |      |      |
| With internet access on this co<br>save the activation code to cli<br>Vithout internet access on this<br>Vease use another PC and re<br>t both cases you will receive                       | omputer:<br>pboard. Click on the following.<br>s computer:<br>gister under <u>https://www.softw</u><br>an unlock code. Enter the unlo                                       | <u>link</u> to register th<br>are-products end<br>ck code in step | he software online<br>ndress.com/Memory<br>3.         | ).<br>IbasePlus.         |      |      |
| With internet access on this co<br>save the activation code to cli<br>Without internet access on this<br>Please use another PC and re<br>h both cases you will receive a<br>Activation code | imputer:<br>board: Click on the following;<br>computer;<br>gister under <u>https://www.softw</u><br>an unlock.code. Enter the unlo                                          | <u>link</u> to register th<br>are-products end<br>ck code in step | he software online<br><u>idress.com/Mem</u> e<br>i 3. | ).<br><u>xbasePlus</u> : |      |      |
| Alth Internet access on this co<br>Save the activation code to cli<br>Without internet access on this<br>Passe use another PC and re<br>n both cases you will receive<br>Activation code    | imputer:<br>pboard: Click on the following<br>computer:<br>gister under <u>https://www.softw</u><br>gister under <u>https://www.softw</u><br>an unlock.code. Enter the unlo | <u>link</u> to register th<br>are-products end<br>ck code in step | he software online<br>tdress.com/Mem/<br>3.           | ).<br>IbasePlus.         |      |      |

- 2. Click OK.
  - └ The activation code is generated.

L---

**3.** Follow the instructions shown. You can copy the activation code to the clipboard via the **Copy to clipboard** button.

| erial number                                                                                                    |                                                                                                    | K9000105GYY                                                                   |                                                                       |                                               |              |             |  |
|----------------------------------------------------------------------------------------------------|----------------------------------------------------------------------------------------------------|-------------------------------------------------------------------------------|-----------------------------------------------------------------------|-----------------------------------------------|--------------|-------------|--|
| icense key                                                                                                    | CAA8                                                                                                    | 6DC7                                                                          | 40DB                                                                  | 9E74                                          | 2567         | 83A3        |  |
| an 2                                                                                                    |                                                                                                    |                                                                               |                                                                       |                                               |              |             |  |
|                                                                                                    |                                                                                                    |                                                                               |                                                                       |                                               |              |             |  |
|                                                                                                    |                                                                                                    |                                                                               |                                                                       |                                               |              |             |  |
| /ith internet access on this c                                                                                                    | omputer:                                                                                                    |                                                                               |                                                                       |                                               |              |             |  |
| vith internet access on this c<br>ave the activation code to cl                                                                                                    | omputer:<br>ipboard. Click on the followin                                                                                        | g <u>link</u> to register t                                                   | the software onlin                                                    | ə.                                            |              |             |  |
| Vith internet access on this co<br>save the activation code to cl<br>Vithout internet access on thi                                                                                    | omputer:<br>pboard. Click on the followin<br>s computer:                                                                          | g <u>link</u> to register t                                                   | the software onlin                                                    | ).                                            |              |             |  |
| Vith internet access on this of<br>ave the activation code to cl<br>vithout internet access on this<br>lease use another PC and ru-<br>both cases you will receive                     | omputer:<br>ipboard. Click on the followin<br>s computer:<br>agister under https://www.sof                                        | ig <u>link</u> to register t<br>tware-products.er                             | the software onlin<br>ndress.com/Mem                                  | e.<br>b <u>basePlus</u> .                     |              |             |  |
| Vith internet access on this of<br>ave the activation code to cl<br>vithout internet access on this<br>lease use another PC and re<br>both cases you will receive                      | omputer:<br>ipboard. Click on the followin<br>s computer:<br>agister under <u>https://www.sof</u><br>an unlock code. Enter the un | ig <u>link</u> to register t<br>tware-products.er<br>lock code in step        | the software onlin<br>ndress.com/Mem<br>p 3.                          | ).<br>b <u>basePlus</u> .                     |              |             |  |
| vith internet access on this c<br>ave the activation code to cl<br>vithout internet access on thi<br>lease use another PC and r<br>both cases you will receive                         | omputer:<br>ipboard. Click on the followin<br>s computer:<br>gister under <u>https://www.sof</u><br>an unlock code. Enter the un  | ig <u>link</u> to register t<br><u>tware-products er</u><br>lock code in step | the software onlin<br>ndress.com/Mem<br>p 3.                          | ).<br>b <u>asePlus</u> .                      |              |             |  |
| Vith internet access on this c<br>ave the activation code to cl<br>vithout internet access on thi<br>lease use another PC and r<br>both cases you will receive                         | omputer:<br>pboard: Click on the followin<br>s computer:<br>agister under <u>https://www.sof</u><br>an unlock code. Enter the un  | ig <u>link</u> to register t<br>tware-products.er<br>liock code in step<br>57 | the software onlin<br>ndress.com/Mem<br>p 3.<br>72FAA7C149826         | a.<br>abasePlus.<br>35DEBB2F73                | DF796A88C689 | 9E44C2E3A9B |  |
| With internet access on this co<br>ave the activation code to cl<br>without internet access on this<br>lease use another PC and ru-<br>both cases you will receive<br>interaction code | omputer:<br>pboard. Click on the followin<br>s computer:<br>agister under <u>https://www.sof</u><br>an unlock.code. Enter the un  | ig <u>link</u> to register t<br>tware-products.er<br>Nock code in step<br>57  | the software onlin<br>ndress.com/Mem<br>p 3.<br>72FAA7C149826         | ).<br>D <mark>basePlus</mark> .<br>35DEBB2F73 | DF796A88C689 | 9E44C2E3A9B |  |
| with intermet access on this c<br>ave the activation code to cl<br>it/hout intermet access on thi<br>fease use another PC and re-<br>both cases you will receive<br>intervation code   | omputer:<br>ipboard. Click on the followin<br>s computer:<br>gigster under <u>https://www.sof</u><br>an unlock.code. Enter the un | ig <u>link</u> to register t<br>tware-products er<br>Nock code in step<br>57  | <b>the software onlin<br/>ndress.com/Mem</b><br>p 3.<br>72FAA7C149826 | ).<br>X <mark>basePlus</mark> .<br>35DEBB2F73 | DF796A88C689 | 9E44C2E3A9B |  |

4. Click the link in step 2.

╘╼

- └ The software opens a window for activating the software.
- 5. Enter your activation code and follow the instructions shown. If you have copied the activation code to the clipboard, you can paste it using the CTRL + V key combination.
- 6. Enter the activation code in the **Unlock code** field. Endress+Hauser will have sent you this code to the e-mail address you specified.

| Serial number                                                                                                    |                                                                                                    | K9000105GYY                                                             |                                                |                                |              |            |  |
|----------------------------------------------------------------------------------------------------|----------------------------------------------------------------------------------------------------|-------------------------------------------------------------------------|------------------------------------------------|--------------------------------|--------------|------------|--|
| License key                                                                                                    | CAA8                                                                                                    | 6DC7                                                                    | 40DB                                           | 9E74                           | 2567         | 83A3       |  |
| itep 2                                                                                                    |                                                                                                    |                                                                         |                                                |                                |              |            |  |
| Aith internet access on this of<br>Save the activation code to of<br>Aithout internet access on the<br>Please use another PC and<br>In both cases you will receive                  | computer:<br>lipboard. Click on the following <u>lin</u><br>is computer:<br>egister under <u>https://www.softwar</u><br>e an unlock code. Enter the unlock                                              | <u>nk</u> to register the s<br>re-products endre<br>k code in step 3.   | software online<br>ess.com/Memo                | basePlus,                      |              |            |  |
| Aith internet access on this is<br>Save the activation code to or<br>Althout internet access on th<br>Please use another PC and<br>in both cases you will receive<br>Arthonion code | computer:<br>lipboard. Click on the following <u>lin</u><br>is computer:<br>register under <u>https://www.softwar</u><br>egister under <u>https://www.softwar</u><br>e an unlock code. Enter the unlock | nk to register the s<br>re-products endre<br>k code in step 3.          | software online<br>ess.com/Memo                | <u>basePlus</u> ,<br>5DEBB2E73 | DE796A88C689 | F44C2F3A9F |  |
| With internet access on this<br>Save the activation code to o<br>Without internet access on the<br>Please use another PC and<br>n both cases you will receive<br>Activation code    | computer:<br>lipboard. Click on the following <u>in</u><br>so computer:<br>register under <u>https://www.softwar</u><br>register under <u>https://www.softwar</u><br>an unlock.code. Enter the unlock   | nk to register the s<br>re-products endre<br>k code in step 3.<br>572F# | software online<br>ess.com/Memo<br>AA7C1498263 | basePlus.<br>5DEBB2F73I        | DF796A88C689 | E44C2E3A98 |  |

#### 7. Click OK.

└ You can now access the range of functions of the Memobase Plus license you purchased.

Your activated Memobase Plus licenses are displayed under **SETUP** > **LICENSE** > **Features** in the **Active features**.

| Active features            |                                               |   |
|----------------------------|-----------------------------------------------|---|
| Select one or more feature | res to remove the corresponding license keys. |   |
| Feature                    | License key Valid until                       | _ |
| Memobase Plus (basic)      | CAA8 6DC7 40DB 9B74 2567 83A3 Unlimited       |   |
| Pharma Conformity          | 18A6 7E65 B7B7 49DB 4B8E B117 Unlimited       |   |
| Advanced Diagnostics       | DACC 5060 5450 E7E7 5AFD 8D39 Unlimited       |   |
|                            |                                               |   |
|                            |                                               |   |

#### 4.3 Updating the software

The installation wizard of the Memobase Plus software contains the update function with which the Memobase Plus software can be updated.

Therefore, if you want to update your Memobase Plus software you should also start the installation wizard. Follow the instructions of the installation wizard, see the "Installing the software" section.

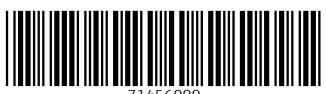

71456009

## www.addresses.endress.com

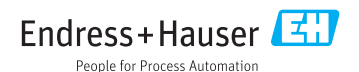